# **A BEGINNER'S GUIDE TO ROOTSWEB**

Cass County Public Library - Genealogy Branch

## About RootsWeb

#### www.rootsweb.com

Founded in 1993, this Ancestry-owned database is free to use from any computer. It is an online community geared toward connecting users with other genealogists researching the same families. With RootsWeb's family trees, message boards, mailing lists, and user-created websites, users can collaborate with like-minded researchers to explore their shared family history.

#### **2017 Security Breach**

Hundreds of thousands of RootsWeb users' email, login information, and passwords were exposed externally. Over 300,000 accounts were affiliated with the database's *surname list* service that it retired in 2017, 55,000 of the user names belonged to both the free RootsWeb site and also to Ancestry. RootsWeb was temporarily taken offline to enhance its security. *Because of this, all users will have to create a new account to login in to the database.* However, it is not necessary to have an account to use the website. **RootsWeb accounts are free to create.** 

# NAVIGATING THE MAIN PAGE

Library patrons who use *Ancestry Library Edition* will find the home page of RootsWeb familiar – it is visually similar to the Library Edition's home page. Using the navigation bar at the top, patrons can access all of the major features of the database.

Also like Ancestry Library Edition, RootsWeb's home page has **multiple ways to get to the same place**, (*as seen below*).

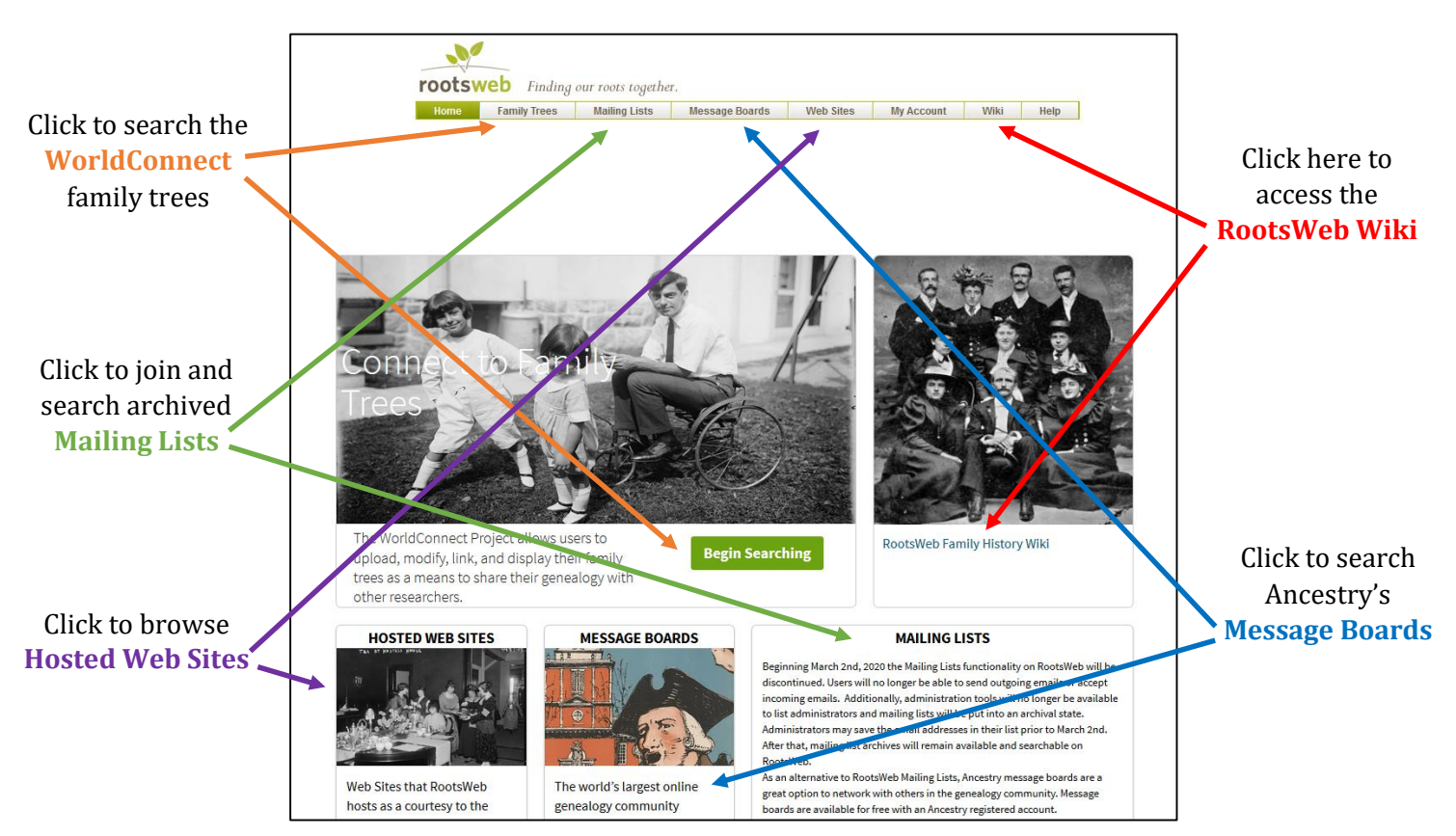

### **Navigation Bar**

The bar across the top of every page provides direct navigation to RootsWeb's various features.

- Clicking *Home* from any page of the website will take you back to the page shown above.
- Log into your account (or view your account details) by clicking on *My Account*
- If you need help using one of RootsWeb's features, click on *Help* to view answers to basic support questions

| rootsw | rootsweb Finding our roots together. |               |                |           |            |      |      |
|--------|--------------------------------------|---------------|----------------|-----------|------------|------|------|
| Home   | Family Trees                         | Mailing Lists | Message Boards | Web Sites | My Account | Wiki | Help |

### **Quick Links**

Located at the bottom of the home page are the *Quick Links* – links that provide direct access to many of the subsections of the database. The most beneficial links here include:

- Obituary Daily Times
- US GenWeb Project
- Genealogy.com
- Red Book & The Source (directs you to the RootsWeb Wiki)

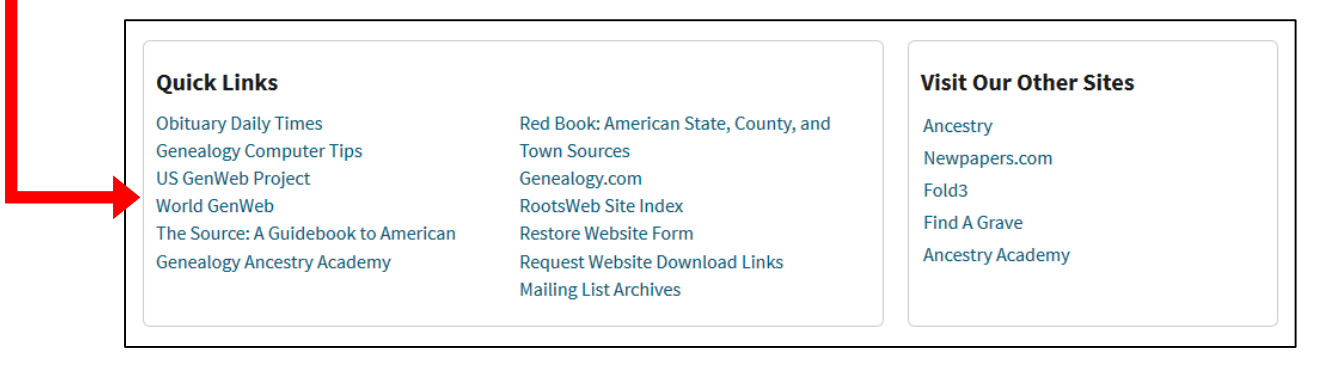

# WORLDCONNECT PROJECT — FAMILY TREES

#### What is WorldConnect?

This feature is a searchable collection of GEDCOMs submitted from users around the world. There are over 6 million surnames in this database, and over 787 million individual names.

#### What is a GEDCOM?

The acronym stands for **GE**nealogical **D**ata **COM**munication. It is a type of file that is used by genealogy software programs such as *Family Tree Maker* or *Legacy Family Tree*. Most of these software programs allow users to import and export their family tree data as a GEDCOM file.

#### Searching for GEDCOMs by Name/Tree ID

This type of search is helpful when you are going directly to a family tree for which you already know the Tree ID or Gedcom Name. By default, this is the search form that appears on the WorldConnect main page.

| Go directly to gedcom (ente | er Treeld or Gedcom Name) |    |  |
|-----------------------------|---------------------------|----|--|
| Treeld 🔮                    | Gedcom Name 🔮             | Go |  |

# Tree ID

This is the number directly following <u>https://wc.rootsweb.com/trees/</u> in the address bar when viewing the tree.

• E.g. entering 121394 in the Tree ID search will direct you to the summary page for the main person in the "Clarke Family Tree"

### Gedcom Name

With this you are searching for the name given to the GEDCOM provided by the user who originally submitted the GEDCOM file.

- The *Gedcom Name* is often the name of the family tree, e.g. "Clarke Family Tree," but can also be a string of numbers and letters e.g. "a10001"
- If there are multiple GEDCOMs with the same name, you are directed to the first one, not a list of all GEDCOMs with that name.

#### Search for People by Name

This type of search is beneficial for users who are doing a general search of the database. Click on <u>search for people</u> <u>by name</u> at the top of the form to view. With the search form, users can search by:

- first and last names (with phonetic filters)
- gender
- birth year and location
- death year and location

*Note:* Not all blanks must be completed to search

| WorldConnect<br>Click on a letter below to browse the uploaded gedcoms by name. You can also <u>search for people by name</u><br>We have also added the ability to <u>upload your gedcom</u> .                                                                                                    | <b>Example:</b> A basic search with a last name<br>Search results appear at the bottom of the<br>page, including the birth and death<br>information for the individual (if available).                                                                                                    |
|----------------------------------------------------------------------------------------------------|----------------------------------------------------------------------------------------------------|
| Search database for a person         First Names       Last Names         Theroff       Phonetic? none         Gender       Male         Gender       Male         First Names       Last Names         Theroff       Phonetic? none         Gender       Male         First Names       Enter a place         Death Year       Year         +/-       Death Place         Enter a place       Enter a place         Search       Enter a place         Herman James THEROFF:       Birth: 1. Death: OCT 1994 in Aptos, Santa Cruz, California         Barbara Theroff:       Birth: 12 MAR 1861 in Velie, Iowa. Death: 1951 in Boonville, Cooper County, Missouri         ? Theroff:       Birth: WFT Est. 1873-1895         Dieda Leona Elizabeth Theroff:       Birth: 1 Dec 1924 in Missouri. 16 Sept 2007         Heinrich "Henry" Phillip Theroff:       Birth: 22 Sept 1886 in Cole County, Missouri. Death: 22 Jul 1912 in Jefferson City, Cole, Missouri | Click on a name to view the summary page for<br>that individual in their tree.                                                                                                    |
| <ul> <li>Individual Page (<i>right</i>)</li> <li>This page displays the information this family tree has for the individual, including name, gender, birth and death data, Person ID number, and Tree ID number.</li> <li>Any relatives also included in this family tree will be shown below. This individual has both parents in this tree, but no spouse or children. Attached sources for the information provided may also be shown here.</li> <li>Note: Information contained in RootsWeb family trees is user-contributed and may not be accurate.</li> </ul>                                                                                                    | <ul> <li>Person Info <ul> <li>Name: Heinrich "Henry" Phillip Theroff</li> <li>Sex: M</li> <li>Birth: 22 Sept 1886 in Cole County, Missouri</li> <li>Death: 22 Jul 1912 in Jefferson City, Cole, Missouri</li> <li>Person Id: P493</li> <li>Tree Id: 121394</li> </ul> </li> <li>Search for Heinrich "Henry" Phillip Theroff in Fold3 World War I and World War II Records Search for Heinrich "Henry" Phillip Theroff in Newspapers 519 Possible Record Matches on Ancestry</li> <li>Parents <ul> <li>Father:</li> <li>Adam Theroff: Birth: 1863 in Bayern, Germany. Death: 1952</li> <li>Mother:</li> <li>Rosina Katharina Lochner: Birth: abt 1865 in Missouri.</li> </ul> </li> </ul> |

#### **Viewing Family Trees**

From the Individual Page (*shown above*) you have several additional options for viewing the information in the family tree. These can be accessed using the secondary navigation bar at the top of the page.

Individual Descendancy Pedigree (Text) Pedigree (Table) Registry Ahnentafel Index

- Descendancy
  - Arranges descendants of a specified individual or couple vertically, often including birth and death data of each individual.
- Pedigree (Text)
  - A horizontal family tree that lists names and nothing else. *All names can be clicked on to view the corresponding Individual Page.*
- Pedigree (Table)
  - A horizontal family tree that lists names and birth, death, and marriage data for all individuals. *All names can be clicked on to view the corresponding Individual Page.*
- Registry
  - Similar to a Descendancy, but more narrative about the birth, marriage, and death data for each descendant in the direct line *moving forward in time*.
- Ahnentafel
  - German for "ancestor table." Similar to a Registry, but starts with the individual selected and *moves backward in time*.
- Index
  - A list of all individuals included in the tree alphabetically by surname.

#### Submitting GEDCOMs to RootsWeb

*To submit a GEDCOM to RootsWeb, you must be logged into a personal account.* Click on *My Account* located in the navigation bar at the top of the page.

- From the User Account page, you can view the trees you have already submitted and upload a GEDCOM file from your computer.
- Users can *delete* or *download* a previously submitted tree by clicking on the buttons provided.
- Trees cannot be edited from RootsWeb. To change any of the information, you will have to update the GEDCOM file using family tree software and upload the file to RootsWeb again.

|  | Worldconn                  | Jorldconnect Trees              |                       |                   |              |                        |              |                  |           |
|--|----------------------------|---------------------------------|-----------------------|-------------------|--------------|------------------------|--------------|------------------|-----------|
|  | We are in the<br>you wish. | process of importing all of the | e gedcoms from t      | he old WorldC     | onnect sys   | tem. This will take    | some time. Y | 'ou may upload a | gedcom if |
|  | Gedcom<br>Name             | Email                           | Title                 | Name              | URL          | Created                | Status       | Download         | Delete    |
|  | cmclarke                   | clarkec@casscolibrary.org       | Clarke Family<br>Tree | Chelsea<br>Clarke | View<br>Tree | 03-14-2019<br>04:03:18 | Finished     | Download         | Delete    |

# MAILING LISTS

**Note:** Beginning March 2nd, 2020 the Mailing Lists functionality on RootsWeb will be <u>discontinued</u>. Users will no longer be able to send outgoing emails or accept incoming emails. After that, mailing list archives will remain available and searchable on RootsWeb.

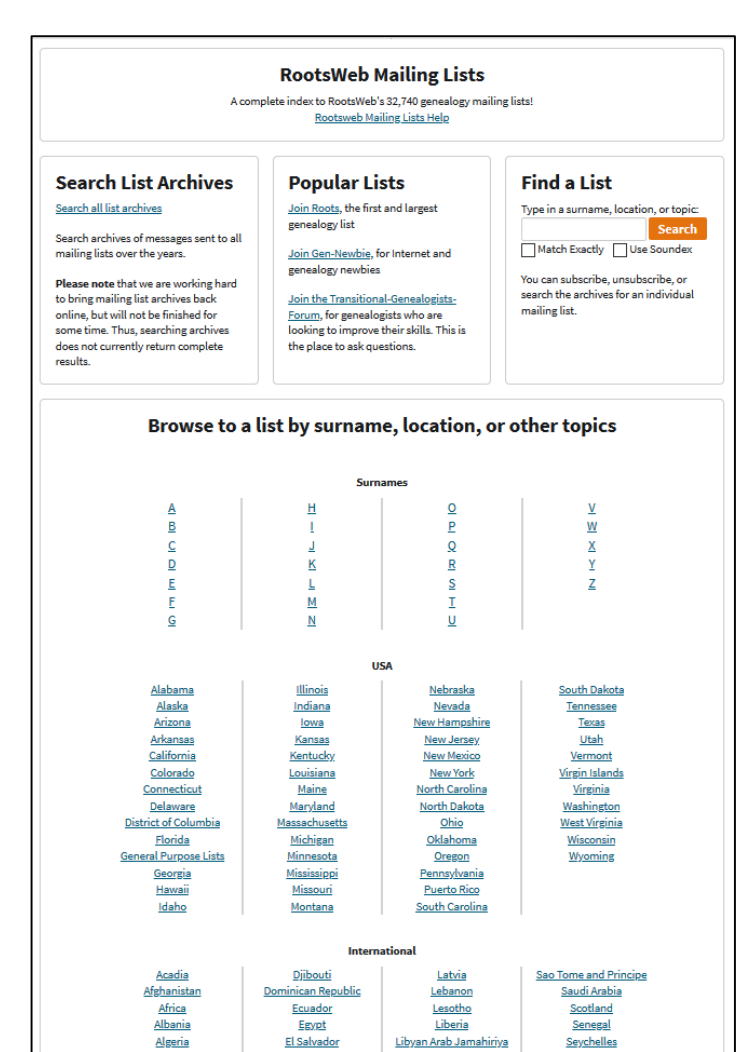

**Example:** A search for name "Clemency Pipkin" brought up a message in a mailing list called KYALLEN dedicated to research in Allen County, Kentucky.

#### the minister, was the son of William Roark who had a large part in establishing the Puncheon Creek Baptist Church. Search for a list Q D Subscrib Re: [KYALLEN] Asa Roark of Allen County, Kentucky "This church, located in the southeastern part of Allen County, Ky. 2020 New Url near the state line, on the waters of Puncheon Camp Creek, was organized 2018 inthe year 1804. The history of the church is very meager. The minutes do Welcome M not give the date of its constitution. It seems to have been gathered 2016 through the labors of Elder Wm. Roark, who came from North Carolina in an early day and entered a large tract of land on Puncheon Camp Creek. There 2015 PLEASE BE C were nine members entered in the constitution of this church. Namely 2014 Elder Wm. Roark. eni, Poe, Lovel Stinson, (?) Tavlor Clerk; Comfort Poe, Clemency Pipkins, Sarah Taylor and Sarah Roark. 2013 2012 Elder Wm. Roark gave two acres of land to the church and assisted in WHAT SHOUL building the first house or worship for the church. rk gave the church two acres of land, making it fou 2011 if they 2010 Elder Asa Roark gave the church two acres of land, making it four in all. A portion of the lands has been set apart as a burving ground... Get your FREE download of MSN Explorer at http://explorer.msn.com/intl.asi Melody 2008 2007 + Reply rious genealogy sites in't want advertisements,

#### **Searching Mailing List Archives**

Even after this feature is discontinued, users will be able to search archived messages sent through RootsWeb mailing lists.

**To Search:** *click on Search all list archives or type a surname, location, or topic in the* Find a List *search.* 

#### **Browsing Mailing Lists**

Gale Carter

Users can also browse lists by surname, location, or topic. This may help users locate mailing lists when they don't know exactly what they are looking for or are trying to cast a wider net.

**Surnames:** Click on a letter to browse surnames alphabetically.

**USA:** Click on a state to view all Mailing Lists associated with research or resources there.

**International:** Click on a country to view Mailing Lists associated with international research and resources there.

**Other:** Mailing lists included under the *Other* category cover miscellaneous topics such as ethnic group research, record types, digitization, newsletters, and more.

Asa Roark, grandfather of Asa Walter Roark was the Baptist minister. Asa

Re: [KYALLEN] Asa Roark of Allen County, Kentucky

#### **USING MESSAGE BOARDS**

Clicking on the Message Boards link in the navigation bar directs users to Ancestry's message boards feature. It contains over 25 million posts and more than 198,000 boards covering a variety of locations, surnames, genealogy topics, and more.

#### **Ancestry Message Boards**

Here you can view interactions between Ancestry members including research questions, volunteer look-up solicitation, and collaboration between genealogists researching the same topics, geographic regions, and families.

- A **Board** is a group of conversations in a specific category
- A **Thread** is a single conversation in that category.

**Note:** An Ancestry account is needed in order to contribute and interact with other members on these boards. Even with a free account, users can search, view, and comment on existing boards and threads, as well as start new ones.

#### Searching

Enter a name or keyword into the basic search form. Search results will include boards dedicated to localities and surnames that include the keyword(s).

#### Browsing

If you are unsure what you are searching for, you can try manually browsing by clicking on one of the categories listed below and filtering to more specific categories from there. E.g. clicking Canada > Alberta > Cypress will result in a list of all boards associated with Cypress County, Alberta, Canada regardless of topic.

| ncestry Trees Sear | rch DNA Health Help Extras      | Su                                                                                    | bscribe Sign In > |          |
|--------------------|---------------------------------|---------------------------------------------------------------------------------------|-------------------|----------|
|                    |                                 |                                                                                       |                   |          |
|                    |                                 | Message Boards                                                                        |                   |          |
|                    | The world's largest online gene | alogy community with over 25 Million posts on more than 198,000 boards.               |                   |          |
|                    | Coonch for content in a         | nonne hoewde                                                                          |                   |          |
|                    |                                 | nessage boards                                                                        |                   |          |
|                    | e.g. John Smith or Civil War    | Search Advanced Search                                                                |                   |          |
|                    |                                 |                                                                                       |                   |          |
|                    |                                 |                                                                                       |                   |          |
|                    | Find a board about a s          | pecific topic                                                                         |                   |          |
|                    | Surnames or topics              |                                                                                       |                   |          |
|                    |                                 | Go                                                                                    |                   |          |
|                    | Surnames                        |                                                                                       |                   |          |
|                    | ABCDETOHTSREMA                  |                                                                                       |                   |          |
|                    |                                 | Find a board about a specific topic                                                   |                   |          |
|                    | Categories                      | Surnames or topics 🗸                                                                  |                   |          |
|                    |                                 | clarke Go                                                                             |                   |          |
|                    | Category                        |                                                                                       |                   |          |
|                    |                                 |                                                                                       |                   |          |
|                    | Canada                          | Boards                                                                                |                   |          |
|                    | United Kingdom and Ireland      | Dourus                                                                                |                   |          |
|                    | United States                   | Boards                                                                                |                   |          |
|                    | 🖶 Western Europe                | Localities > North America > United States > States > Alabama > Counties > Clarke     |                   |          |
|                    | More Localities Categories >    | Localities > North America > United States > States > Georgia > Counties > Clarke     |                   |          |
|                    | Topics Categories               | Localities > North America > United States > States > Iowa > Counties > Clarke        |                   |          |
|                    |                                 | Localities > North America > United States > States > Mississippi > Counties > Clarke |                   |          |
|                    |                                 | Localities > North America > United States > States > Virginia > Counties > Clarke    |                   |          |
|                    |                                 | Surnames > Clarke                                                                     |                   |          |
|                    |                                 | Surnames > Clarken                                                                    |                   |          |
|                    |                                 | 10 v per page                                                                         |                   | < 1 of 1 |
|                    |                                 |                                                                                       |                   |          |

# **ROOTSWEB WIKI**

Similar to Wikipedia and FamilySearch's Wiki, RootsWeb's Wiki contains genealogy articles pulled from *The Source* and *Red Book*.

- Users can access helpful information about genealogy research and resources based on location, record type, ethnic group research, and more.
- The Wiki can be searched with keywords using the *search bar* in the top right corner or browsed using the general *links* provided

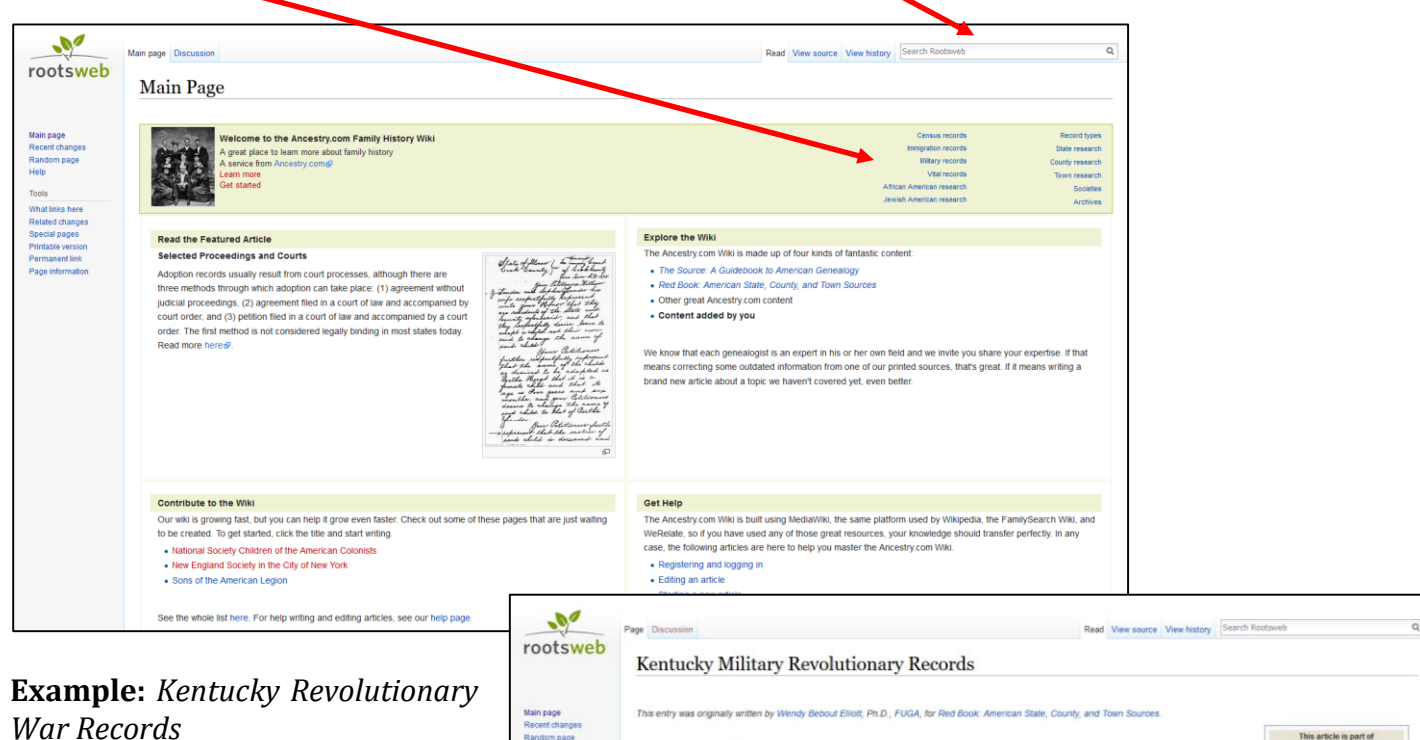

This page provides contextual information regarding the war in Kentucky, record and resource availability, and links to other types of records for Kentucky.

| 1                                                      | Page Discussion                                                                                                    | Read                                                                                                    | View source View history                                                                                                    | Search Rootsweb                                                                                                    |
|--------------------------------------------------------|----------------------------------------------------------------------------------------------------|----------------------------------------------------------------------------------------------------|----------------------------------------------------------------------------------------------------|----------------------------------------------------------------------------------------------------|
| web                                                    | Kentucky Military Revolutional                                                                                                    | ry Records                                                                                                    |                                                                                                    |                                                                                                    |
| 085                                                    | This entry was originally written by Wendy Bebout Elliott, Ph.D.                                                                                                    | FUGA, for Red Book: American State, County, and Tor                                                                                                    | in Sources.                                                                                                    |                                                                                                    |
| pe                                                     | Kentucky men served in all U.S. military conflicts. As with other<br>the National Archives in Washington, D.C., and its regional cen<br>of Military Affairs, 1121 Louisville Rd., Frankfort, KY 40601, ma<br>Department for Libraries and Archives and the Kentucky Histor                                                                                                    | states, many types of military records'service, pension,<br>ters (see pages 11-12). The Military Records and Resea<br>ntains military service records from the Revolutionary W<br>cal Society have strong collections that cover service as                                                                                                    | and bounty land'are maint<br>arch Branch, Kentucky De<br>Var to the present. The Ke<br>s well as pension and bour                                                                                                    | This article is part of<br>partment<br>ntucky<br>nty-land Research series.                                                                                                    |
| changes<br>pages<br>a version<br>ent link<br>formution | records.<br>Attrough sparsley settled at the time, men from Kentucky serve<br>were addreter Kentucky and for their service. Anderson C. Gau<br>1968) covers a broad scope of service records. Hames of man<br>records of the George Rogers Calam initiary expediation. A chron<br>included in Margery Heeting Handlang, George Rogers Calar. J<br>Culti Vatr rofeets for Kentuckicas with oserved in the Luinon and<br>Libraries and Archives. A searchable database of Kentucky Co-<br>veterans and woldows with presissor, which can be located throw.<br>Alec Simpson, Inder of Kentucky: Confederate Presson Applice<br>Libraries and Archives. 1978 jo Hendu in locating these mater | d in the Revolutionary War. Many of the state's later res-<br>enterry's Revolutionary Solders in Kentucky (diatimore<br>early Kentuckians and others with olar oblained later<br>obligati compliation of name, rank, dates of entilisement<br>of Har Men. Millary Records, 1775'84 (Frankfort, Ky, L<br>Sondbedrate ammes have been indexed and are available<br>War. Unon Volunteers & available at Ancestry com Is<br>the Kentucky Historical Society and Kentucky Depart<br>tions (Frankfort, Ky, L Division of Archives and Records 1<br>as In Kentucky). | idents served for Virginia<br>: Genealogical Publishing<br>grants in Kentucky can be<br>and discharge, and paym<br>Kentucky Historical Sociely<br>ie at the Kentucky Depart<br>Kentucky provided its Con<br>thrent for Libraries and Arr<br>Management, Department | History of Manhuchy<br>And Kanhuchy Vial Records<br>Co., Census Records for Kenhuchy<br>Bactground Sources for Kenhuchy<br>Restruction (Kenhuchy Land Records<br>Rederate<br>Restruction) Probable Records<br>Restruction (Kenhuchy Court Records<br>Kenhuchy Court Records<br>Kenhuchy Court Records<br>Kenhuchy Court Records<br>Kenhuchy Court Records<br>Kenhuchy Court Records |
|                                                        | The Kentucky Historical Society has indexed rosters for Revolu<br>(1846'48). The University of Kentucky and Kentucky Historical<br>Eastern Kentucky State University published rosters of Civil Wa                                                                                                    | lar Kentucky Military Records<br>5 Kentucky Periodicals, Newspaper<br>and Manuscript Collections                                                                                                    |                                                                                                    |                                                                                                    |
|                                                        | Mittary Records and Research Branch, Kentucky Department<br>Department of Millary Affairs. These holdings are discharge do<br>Desert Storm and historical records of all Kentucky millia and th<br>through online subscription databases (see page 17).                                                                                                    | he Kentucky Archives, Libraries, and<br>Societies<br>Atrican Americans of Kentucky<br>Kentucky County, Resources<br>Maren Examination                                                                                                    |                                                                                                    |                                                                                                    |
|                                                        | The following is a brief selected list of published works on Kent                                                                                                    | ucky military records:                                                                                                    |                                                                                                    | map or remarking                                                                                                    |
|                                                        | Altaro, Armando J. The Paper Trail of the Civil War in Kentu                                                                                                    | cky, 1861*1865. Frankfort, Ky. Stuff Publications, ca 200                                                                                                    | 01.                                                                                                    |                                                                                                    |

### **HOSTED WEBSITES**

RootsWeb hosts a variety of user-created website. Users can browse an index of these sites organized by location, both in the United States and international, websites dedicated to specific family trees, and other miscellaneous topics.

### **Obituary Daily Times**

This began as an obituary sharing project for genealogists. This volunteer database contains obituaries submitted from the United States, Canada, and around the world. Users can search the obituary index which provides a transcription of the information provided including: name, approximate date of birth, age, place of death, name of publication in which it was published and publication date.

Note: This database is not comprehensive and the level of detail provided varies.

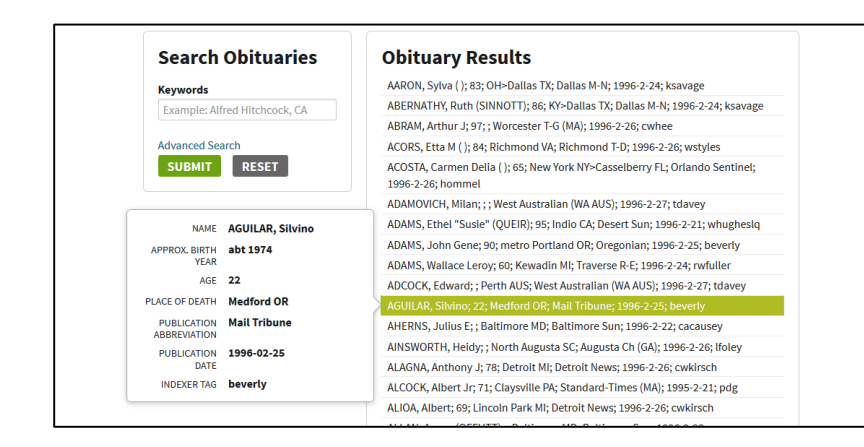

Example: Obituary Search Results

Name: Silvino Aguilar Approx. Birth Year: abt 1974 Age: 22 Place of Death: Medford OR Publication Abbreviation: Mail Tribune Publication Date: 25 Feb 1996

# **GenWeb** Project

This is an ongoing volunteer project working to provide free genealogy help and information for every U.S. state. The goal is to have a website dedicated to every county in each state. These websites provide access to user-contributed records and resources, volunteer look-ups, research tips, and inquiry boards. *Click on a state in the map or select it from the drop-down list in the top right corner to begin.* 

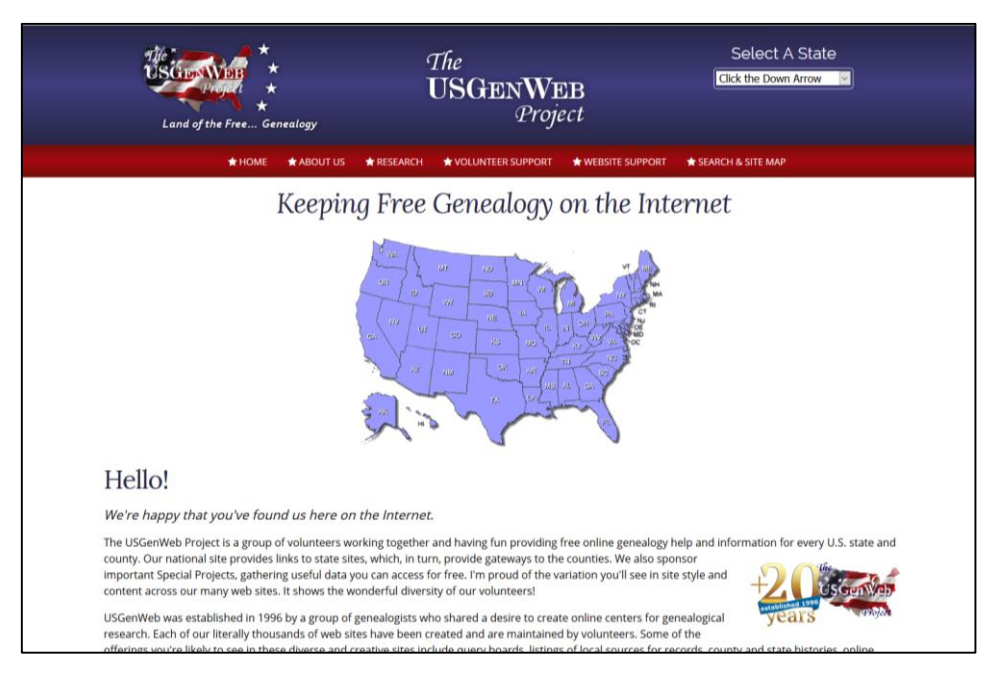

Visit the library's locations page (<u>www.casscolibrary.org/locations</u>) for CCPL Genealogy's location, contact information, and hours of operation. Information regarding our digital collections, access to online databases, submitting inquiries, and more, can be found on Cass County Public Library's Genealogy Resources page, located here: <u>www.casscolibrary.org/genealogy</u>

Send Research Inquiries to: askaenealoay@casscolibrary.ora Cass County Public Library – Genealogy Branch 400 E. Mechanic St. Harrisonville, MO – 816.884.6285

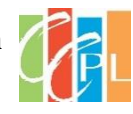